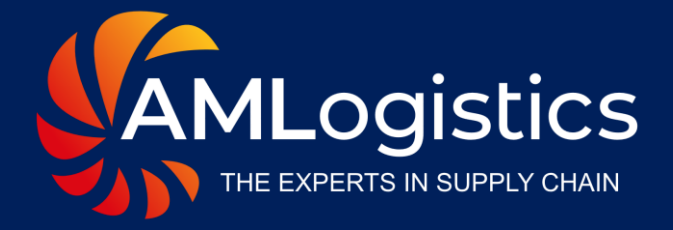

# Live Track User Guide

www.amlogistics.com.au

# **Table of Contents**

| Initial Setup and Tracking  | Page 03        |
|-----------------------------|----------------|
| + Map Marker and Statistics | Page 06        |
| + Tracking History          | Page 07        |
| + Route Visualizer          | Page 08        |
| Shipment Options            | Page 09        |
| 🕂 Home Dashboard            | <u>Page 10</u> |
| Shipments Screen            | Page 11        |
| + Containers                | Page 12        |
| + Invoices                  | Page 13        |

| Ð | Reports                                 | <u>Page 14</u> |
|---|-----------------------------------------|----------------|
| Ð | Market Intelligence                     | Page 15        |
| Ð | Turnaround Time and On-Time Performance | <u>Page 16</u> |
| Ð | Customise Search Filters                | Page 17        |
| Ð | Customise Columns                       | Page 18        |
| Ð | Dark Mode View                          | <u>Page 19</u> |
| Ð | Smart Phone and Tablet View             | Page 20        |
| Ð | Additional Features                     | Page 21        |

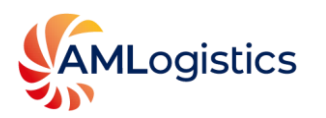

# **Initial Setup and Tracking**

#### Accessing the Track Shipments Feature

- Select Live Track on our website.
- Use the "No account required" field.
- 2 Enter Reference Numbers
  - Enter relevant reference numbers
  - Examples: bill of lading, container, order, or shipment numbers
- 3 Tracking Multiple Shipments
  - You can track multiple shipments simultaneously.
- A Viewing Shipment Details
  - View basic shipment status and information.
  - Accessible to your staff and customers, without sensitive data exposure.

|                   | stics                              | About               | Services | Resources | Contact  | Careers | Live Track |
|-------------------|------------------------------------|---------------------|----------|-----------|----------|---------|------------|
| THE EXPERTS IN SU | UPPLY CHAIN                        |                     |          |           |          |         |            |
|                   | Organisation Code                  |                     |          |           |          |         |            |
|                   | Email Address                      |                     |          |           |          |         |            |
|                   | Password                           |                     |          |           |          |         |            |
|                   |                                    | •                   |          |           |          |         |            |
|                   | Forgot Password                    | Log lı              | 1        |           |          |         |            |
|                   |                                    |                     | _        |           |          |         |            |
|                   |                                    |                     | -        |           |          |         |            |
|                   |                                    |                     |          |           |          |         |            |
|                   | rack Shipments o account required. | <u> </u>            |          |           | acia Acc |         |            |
|                   | Tracking # / Container / House F   | ill / Direct Master | 0        |           | asic Act | 2855    |            |
|                   | Fracking # / Container / House E   |                     |          |           |          |         |            |
|                   |                                    |                     |          |           |          |         |            |

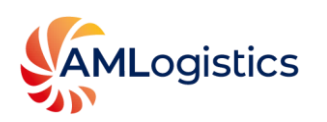

#### **Initial Setup and Tracking**

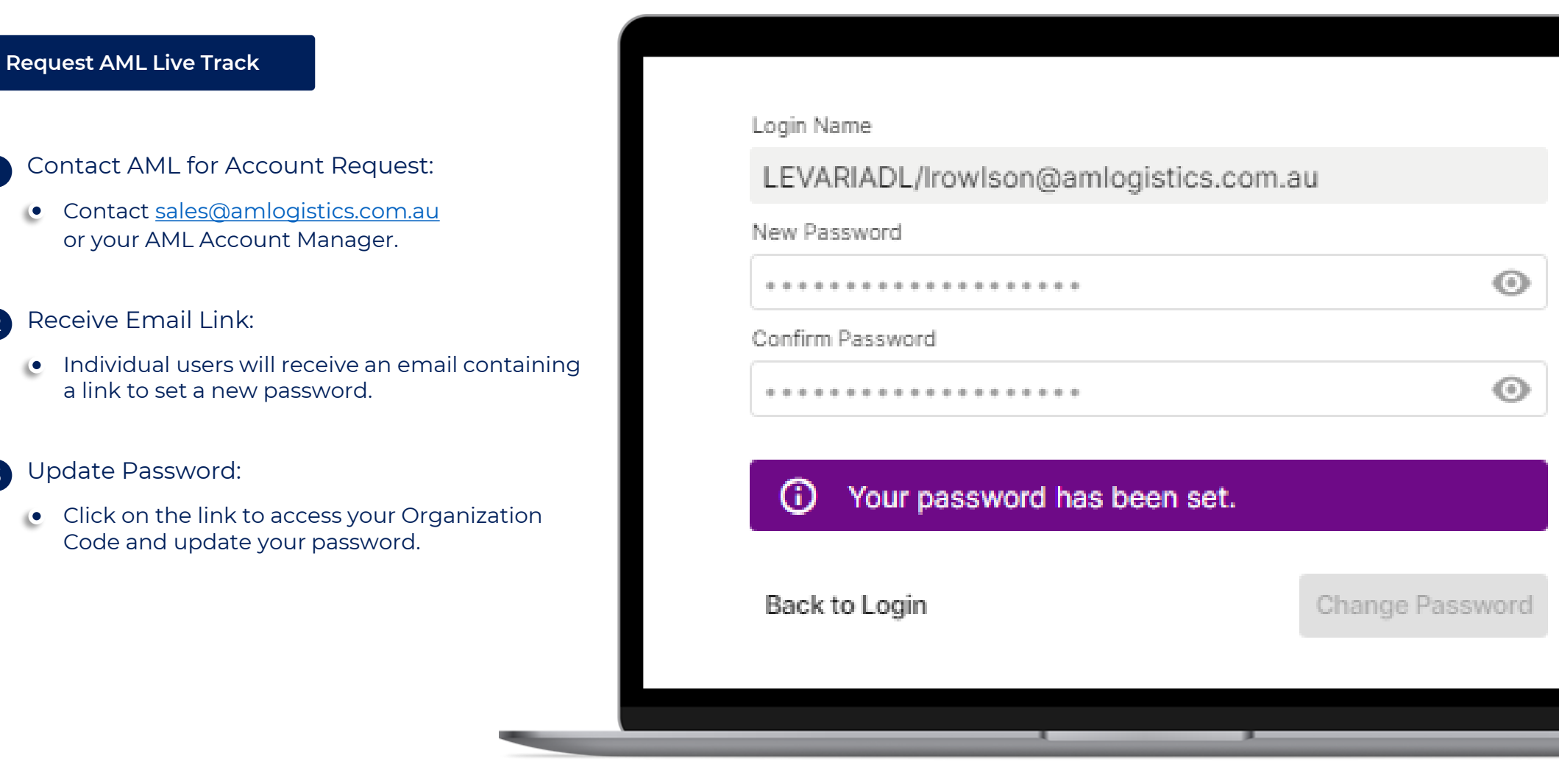

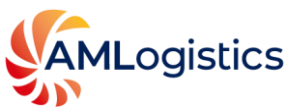

2

3

# **Initial Setup and Tracking**

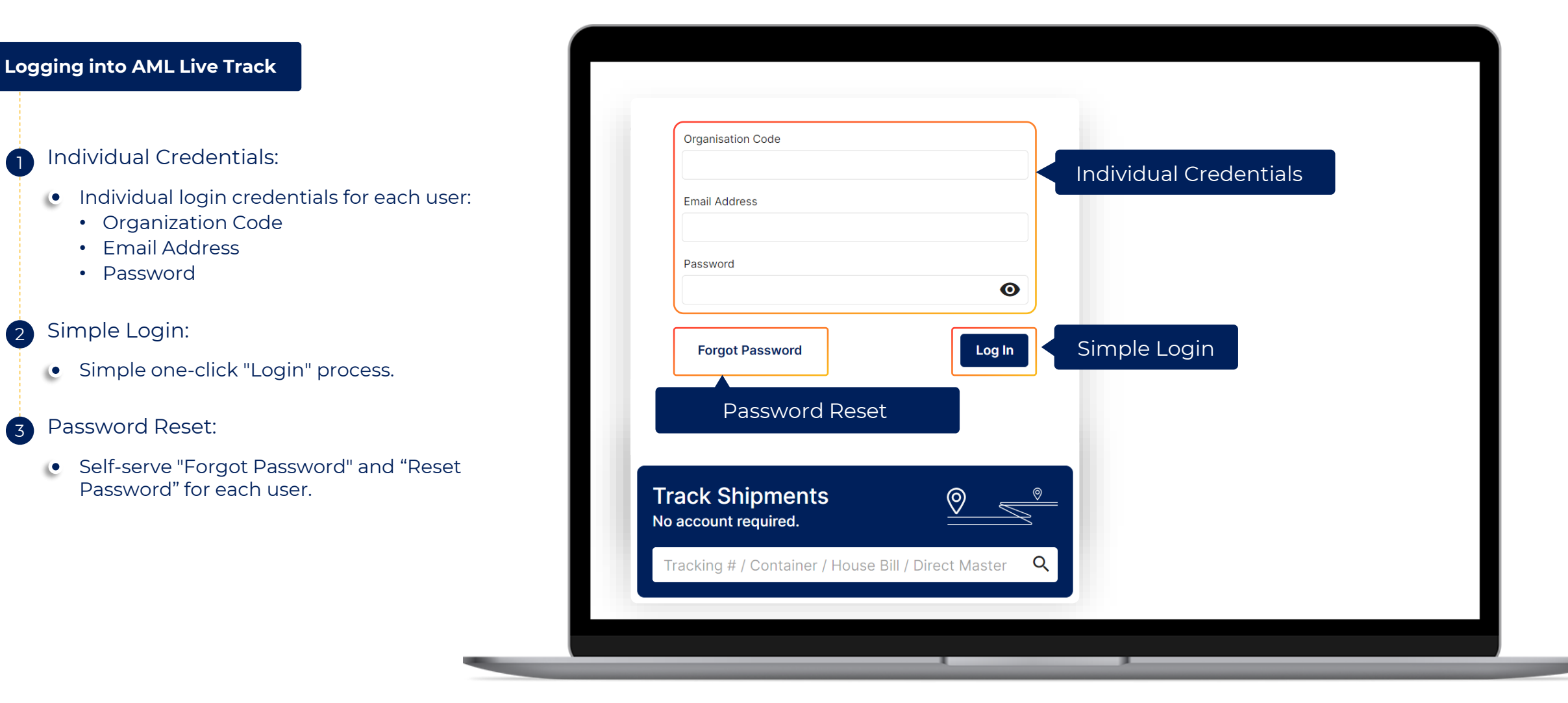

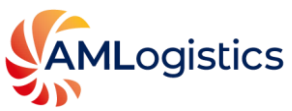

2

3

#### Map Marker and Statistics

Use Dashboard Map Marker to view your shipment's position on Google Maps.

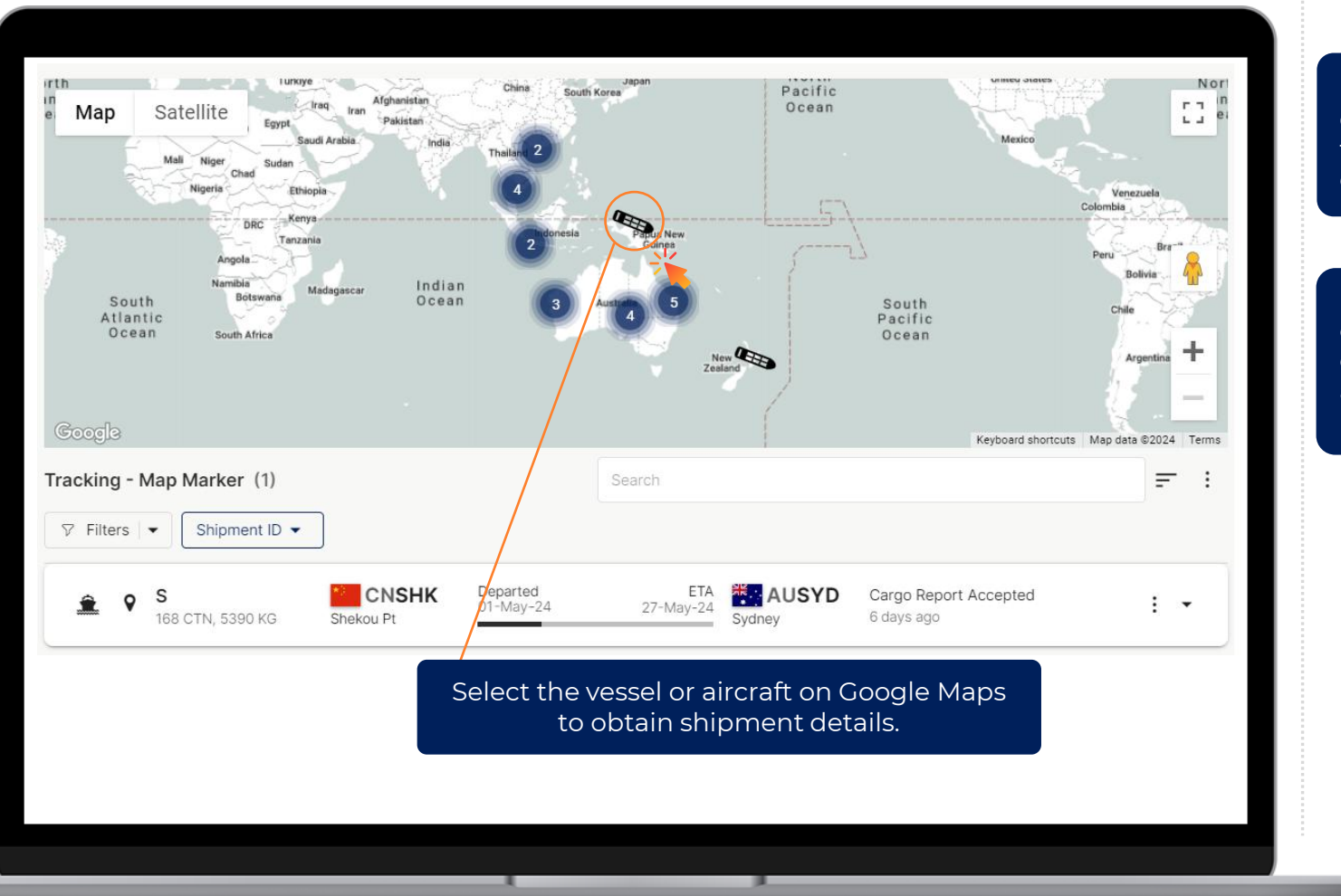

Use Dashboard **Filters** to quickly identify shipments that are Departing, Arriving or In Transit.

Use Dashboard **Statistics** to obtain a high-level overview of your trending volume across Airfreight, Sea freight FCL and Sea freight LCL.

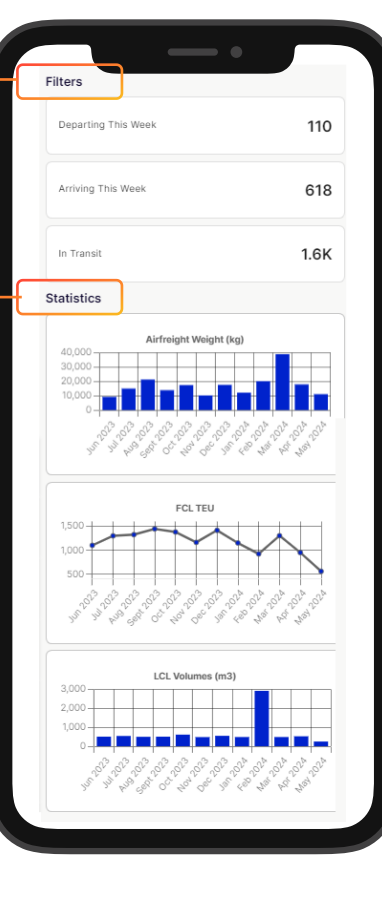

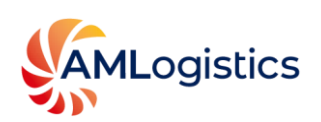

# **Tracking History**

Use Dashboard Tracking History to view your shipment's milestones end-to-end.

Select the vessel or aircraft icon displayed on the shipment to reveal detailed tracking milestones at each touch point in the shipment's journey.

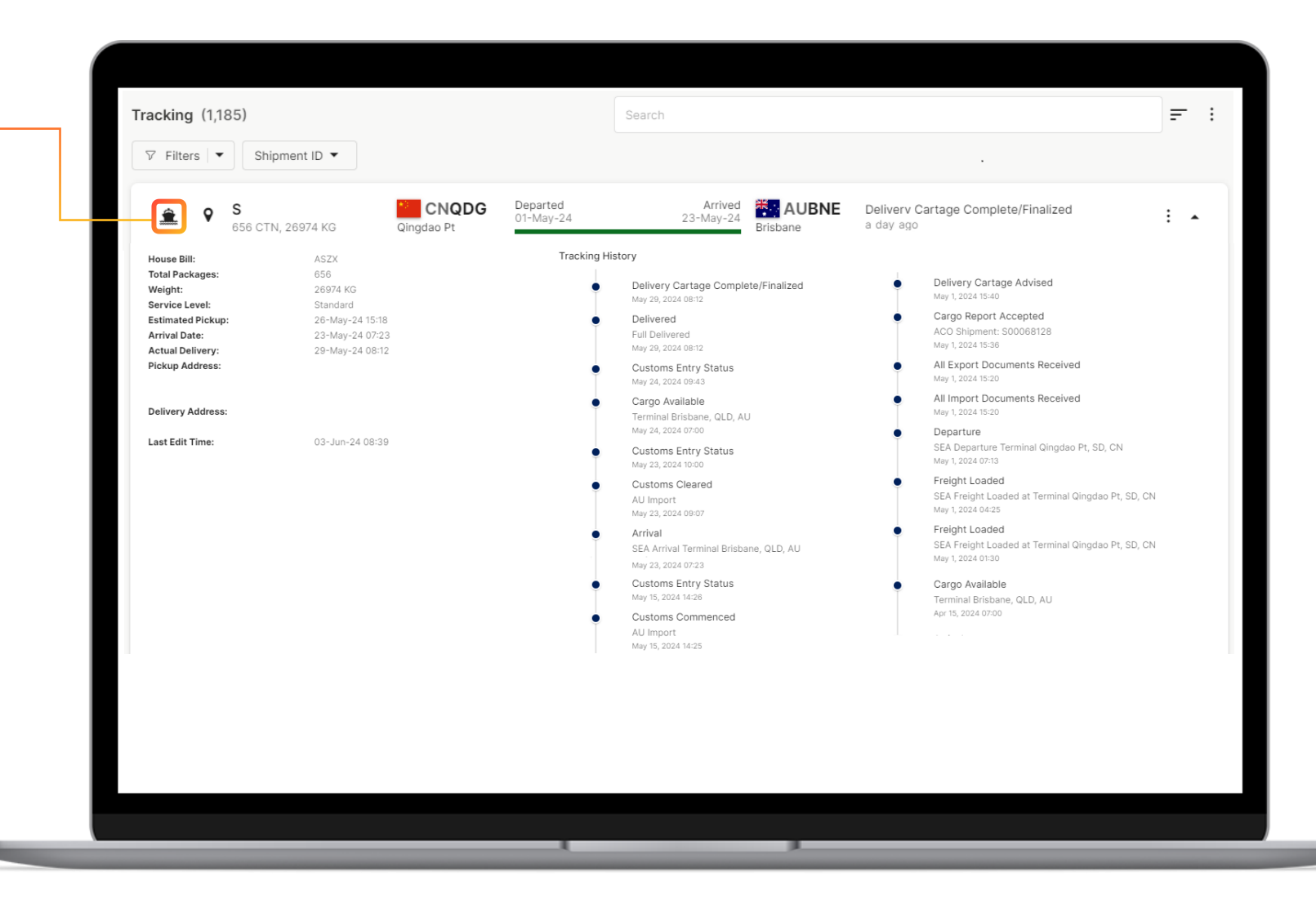

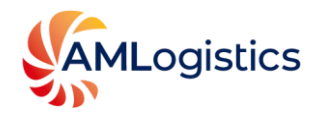

#### **Route Visualizer**

Use Dashboard Route Visualizer to view your shipment's vessel or aircraft route and schedule.

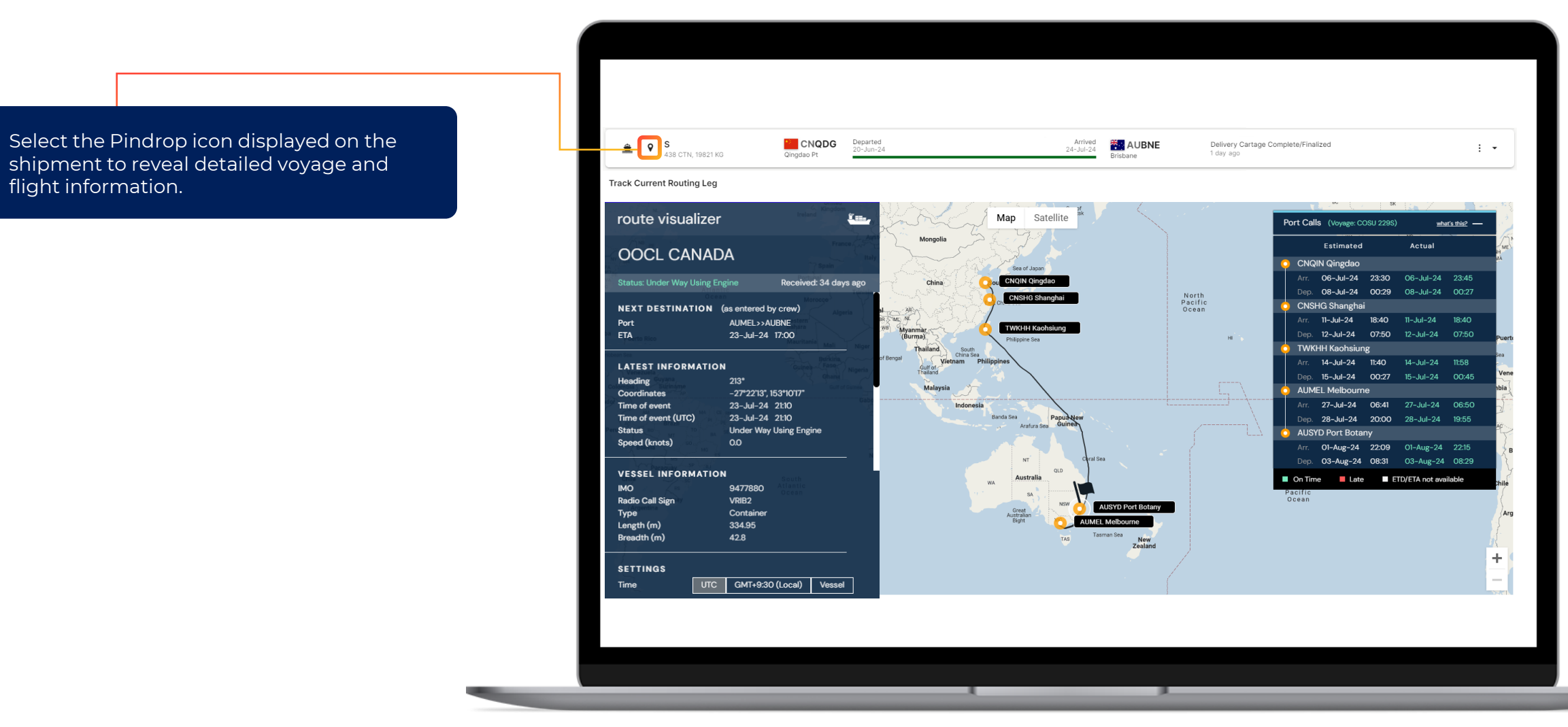

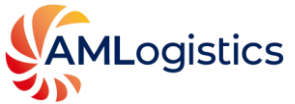

## **Shipment Options**

Use Dashboard Shipment Options to access features such as eDocs and eMessages linked to your shipment.

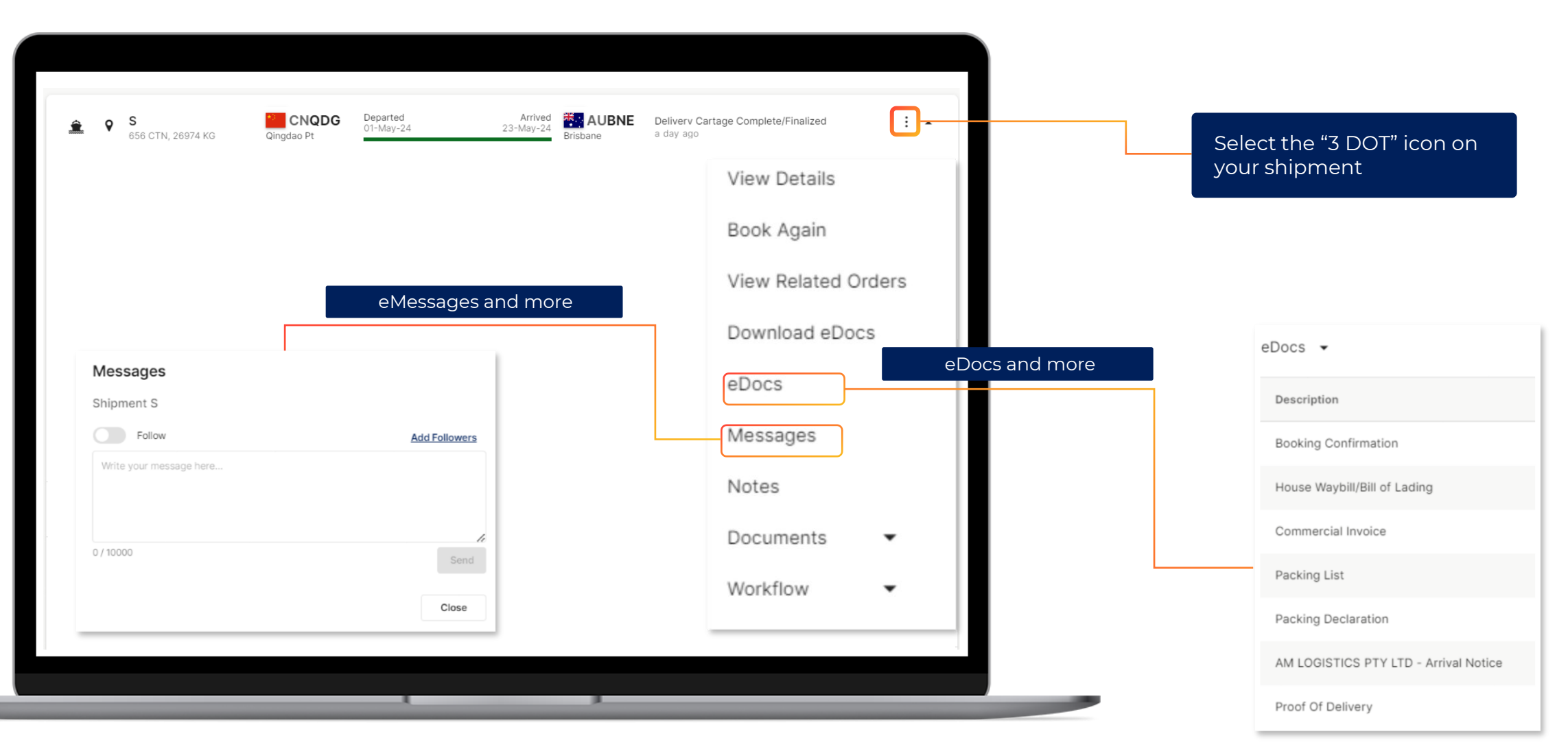

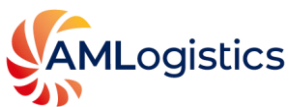

#### Home Dashboard

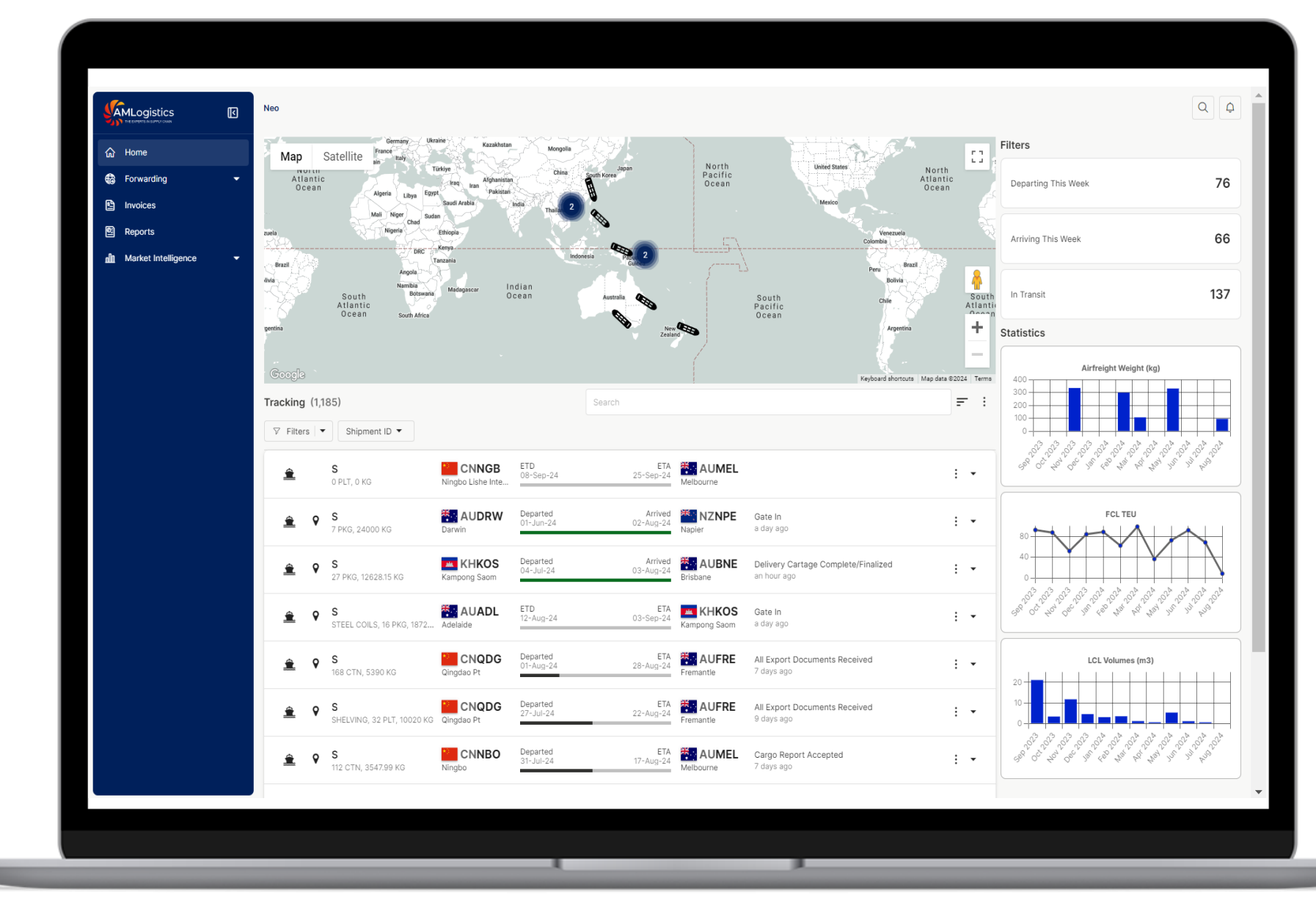

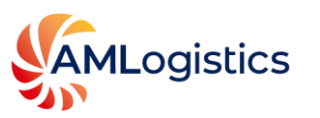

# Shipments Screen

Allows users to manage shipments in a table format, by customizing search filters and columns.

|                     |   | Neo / Shipmer | nts             |                   |                  |                   |     |       |                      |                      |           | Q           |
|---------------------|---|---------------|-----------------|-------------------|------------------|-------------------|-----|-------|----------------------|----------------------|-----------|-------------|
| යි Home             |   | Quick Search  | Advanced        |                   |                  |                   |     |       |                      |                      |           |             |
| G Forwarding        | • | ✓ Filters     | Shinment        | D V Origin Port V | Destination Port | System Create Tim |     |       |                      |                      |           | Settings    |
| Shipments           |   | V TROIS       | ompinent        | oligin Fort       | Destination Port | System oreate run |     |       |                      |                      |           | to octanga  |
| Containers          |   |               | Shipment ID 🏹 🛧 | Consignor         |                  | Consignee         |     |       | ETD (Load Port Time) | Destination Port 🏹 🛧 | ETA 7 ↓ 1 | Outer Packs |
| 🖺 Invoices          |   |               | 2               | INTERNA           |                  | PTYLID            |     | CNNGR | 22-Aug-24 00:00      | AUMEL                | 25-Sep-24 | 0           |
| Reports             |   |               | 5               | INTERNA           |                  | PTY ITD           |     | VNUIL | 22-Aug-24 00:00      | AURNE                | 20-Sep-24 | 0           |
|                     |   |               | s               | INTERNA           | TIONAL PTY LTD   | PTYLTD            |     | VNUIH | 03-Sep-24 00:00      | AUERE                | 18-Sep-24 | 0           |
| Market Intelligence | • |               | s               | PTY LTD           |                  |                   |     | AUMEI | 27-Aug-24 00:00      | NZNPE                | 17-Sep-24 | 0           |
|                     |   |               | S               | PTY LTD           |                  |                   |     | AUMEL | 20-Aug-24 00:00      | NZNPE                | 10-Sep-24 | 0           |
|                     |   |               | S               |                   | LTD              | PTY LTD           |     | KHKOS | 04-Jul-24 00:00      | AUFRE                | 09-Sep-24 | 21          |
|                     |   |               | S               |                   | LTD              | PTY LTD           |     | KHKOS | 30-Jul-24 00:00      | AUBNE                | 07-Sep-24 | 24          |
|                     |   |               | S               |                   | LTD              | PTY LTD           |     | KHKOS | 13-Aug-24 00:00      | AUADL                | 06-Sep-24 | 0           |
|                     |   | :             | S               | SHANGHAI          |                  | PTY LTD           |     | CNQDG | 18-Jul-24 00:00      | AUADL                | 04-Sep-24 | 125         |
|                     |   |               | S               | PTY LTD           |                  |                   | LTD | AUADL | 12-Aug-24 00:30      | KHKOS                | 03-Sep-24 | 16          |
|                     |   |               | S               |                   | LTD              | PTY LTD           |     | KHKOS | 04-Jul-24 00:00      | AUADL                | 02-Sep-24 | 10          |
|                     |   |               | S               | INTERNA           | TIONAL PTY LTD   | PTY LTD           |     | VNQNH | 03-Aug-24 00:00      | AUADL                | 01-Sep-24 | 0           |
|                     |   |               | S               |                   | CO LTD           | PTY LTD           |     | CNSHA | 09-Aug-24 00:00      | AUBNE                | 01-Sep-24 | 0           |
|                     |   |               | S               |                   | LTD              | PTY LTD           |     | KHKOS | 30-Jul-24 00:00      | AUADL                | 29-Aug-24 | 10          |
|                     |   |               | S               | SHANGHAI          |                  | PTY LTD           |     | CNQDG | 01-Aug-24 00:00      | AUFRE                | 28-Aug-24 | 168         |
|                     |   |               | S               | SHANGHAI          |                  | PTY LTD           |     | CNQDG | 14-Jul-24 00:00      | AUADL                | 28-Aug-24 | 297         |
|                     |   |               | S               |                   | PTY LTD          | PTY LTD           |     | VNUIH | 20-Jul-24 00:00      | AUADL                | 28-Aug-24 | 361         |
|                     |   |               | S               |                   | (SHANG           | PTY LTD           |     | CNSHG | 12-Jul-24 00:00      | AUADL                | 28-Aug-24 | 14          |
|                     |   |               | S               | INTERNA           | TIONAL PTY LTD   | PTY LTD           |     | CNNGB | 18-Jul-24 00:00      | AUADL                | 28-Aug-24 | 104         |
|                     |   |               | S               | COR               | P                | PTY LTD           |     | CNQDG | 18-Jul-24 00:00      | AUADL                | 28-Aug-24 | 32          |
|                     |   |               | S               | INTERNA           | TIONAL PTY LTD   | PTY LTD           |     | CNNBO | 24-Jul-24 00:00      | AUADL                | 28-Aug-24 | 107         |
|                     |   |               | S               |                   | LTD              | PTY LTD           |     | KHKOS | 13-Aug-24 00:00      | AUFRE                | 26-Aug-24 | 0           |
|                     |   |               | S               |                   | LTD              | PTY LTD           |     | KHKOS | 06-Aug-24 00:00      | AUMEL                | 25-Aug-24 | 22 .        |
|                     |   | 4             |                 |                   |                  |                   |     |       |                      |                      |           | ÷.          |
|                     |   |               |                 |                   |                  |                   |     |       |                      | Rows per page:       | 25 • 1-25 | of 427 🔹 🕨  |

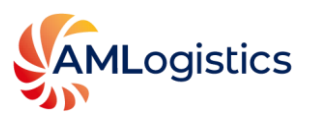

### Containers

Allows users to manage containers and view their status in a table format, by customizing search filters and columns.

| 급 Home                                | ♥ Filters ▼ |                                    |                           |                       |                                        |                                                        | F Sort            | Settin |
|---------------------------------------|-------------|------------------------------------|---------------------------|-----------------------|----------------------------------------|--------------------------------------------------------|-------------------|--------|
| Forwarding  Shipments                 | <u> </u>    | CXDU<br>40HC on SINAR SORONG       | KHKOS<br>Kampong Saom     | Departed<br>13-Aug-24 | ETA<br>07-Sep-24<br>Adelaide           | Freight Loaded<br>8 days ago                           |                   | : •    |
| Containers                            | <u> </u>    | 40HC on SINAR SORONG               | KHKOS<br>Kampong Saom     | Departed<br>06-Aug-24 | ETA<br>07-Sep-24<br>Adelaide           | Freight Loaded<br>8 days ago                           |                   | : •    |
| 월 Reports<br>In Market Intelligence - | <u>ê</u> 9  | MEDU<br>20GP on NAWATA BHUM        | KHKOS<br>Kampong Saom     | Departed<br>31-Jul-24 | 07-Sep-24                              | <ul> <li>Freight Loaded</li> <li>9 days ago</li> </ul> |                   | : •    |
|                                       | <u> </u>    | 40HC on MAERSK NACKA               | KHKOS<br>Kampong Saom     | Departed<br>06-Aug-24 | ETA AUME<br>31-Aug-24 Melbourne        | Freight Loaded<br>12 days ago                          |                   | : •    |
|                                       | <u>ê</u> 9  | 40HC on HANSA BREITENBURG          | KHKOS<br>Kampong Saom     | Departed<br>19-Aug-24 | ETA<br>21-Sep-24<br>Brisbane           | Freight Unloaded<br>7 days ago                         |                   | : •    |
|                                       | <u>÷</u> 9  | MSCU<br>20GP on HANSA BREITENBURG  | KHKOS<br>Kampong Saom     | Departed<br>19-Aug-24 | 21-Sep-24<br>Brisbane                  | Freight Unloaded<br>7 days ago                         |                   | : •    |
|                                       | <u> </u>    | 20GP on HAI FENG LIAN XING         | <b>TWKHH</b><br>Kaohsiung | ETD<br>29-Aug-24      | ETA<br>11-Sep-24 Kampong Saom          | 3                                                      |                   | : •    |
|                                       | <u>ê</u> 9  | 20GP on HAI FENG LIAN XING         | <b>TWKHH</b><br>Kaohsiung | ETD<br>29-Aug-24      | ETA<br>11-Sep-24 Kampong Saom          | 3                                                      |                   | : •    |
|                                       | <u>ê</u> 9  | SITU<br>20GP on HAI FENG LIAN XING | Kaohsiung                 | ETD<br>29-Aug-24      | ETA<br>11-Sep-24 KHKOS<br>Kampong Saom | 3                                                      |                   | : •    |
|                                       | <u> </u>    | 40HC on NAWATA BHUM                | KHKOS<br>Kampong Saom     | Departed<br>19-Jun-24 | Arrived<br>18-Jul-24<br>Fremantle      | Delivered<br>a day ago                                 |                   | : •    |
|                                       |             |                                    |                           |                       |                                        |                                                        |                   |        |
|                                       |             |                                    |                           |                       |                                        |                                                        |                   |        |
|                                       |             |                                    |                           |                       |                                        |                                                        | 10 • 1-10 of 1407 | 4      |
|                                       |             |                                    |                           |                       |                                        |                                                        |                   |        |

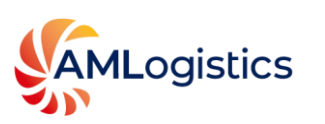

#### **Invoices Screen**

Allows users to view their balances. It also provides access to search, view, download and print invoices and statements. This function is also accessible from within the shipment's eDocs.

|                     |   | Neo / Invoices |                 |                  |              |           |                 |                 |                              |                    | QÇ           |
|---------------------|---|----------------|-----------------|------------------|--------------|-----------|-----------------|-----------------|------------------------------|--------------------|--------------|
|                     |   |                |                 |                  |              |           |                 |                 |                              |                    |              |
| 값 Home              |   | 0              |                 | Overdue<br>0     |              |           |                 | Due Next 7 Days |                              |                    | Unpaid<br>94 |
| Forwarding          |   |                |                 |                  |              |           |                 |                 |                              |                    |              |
| Invoices            |   |                |                 |                  |              |           |                 |                 |                              | Print St           | atement      |
| Reports             |   |                |                 |                  |              |           |                 |                 |                              |                    |              |
| Market Intelligence | - |                | •               |                  |              |           |                 |                 |                              | © S                | ettings      |
|                     |   |                | Job Invoice No. | Transaction Type | Invoice Date | Due Date  | Fully Paid Date | Invoice Amount  | Transaction Currency         | Outstanding Amount | Comp         |
|                     |   |                | S               | Invoice          | 28-Jul-23    | 29-Sep-23 | 18-Aug-23       | 114.2           | 3 USD - United States Dollar | 0.00               | AM Lc        |
|                     |   |                | S               | Invoice          | 31-Aug-23    | 30-Oct-23 | 16-Oct-23       | 733.2           | 7 USD - United States Dollar | 0.00               | AM Lo        |
|                     |   |                | S               | Invoice          | 19-Sep-23    | 29-Nov-23 | 13-Oct-23       | 2,515.0         | 0 AUD - Australian Dollar    | 0.00               | AM Lc        |
|                     |   |                | S               | Invoice          | 29-Jul-24    | 29-Sep-24 |                 | 2,478.          | 1 USD - United States Dollar | 2,478.71           | AM Lo        |
|                     |   |                | S               | Invoice          | 26-Aug-22    | 30-Oct-22 | 28-Oct-22       | 11,967.         | USD - United States Dollar   | 0.00               | AM Lc        |
|                     |   |                | S               | Invoice          | 20-Sep-22    | 29-Nov-22 | 25-Nov-22       | 3,070.0         | 0 AUD - Australian Dollar    | 0.00               | AM Lo        |
|                     |   |                | S               | Invoice          | 31-Jan-22    | 02-Mar-22 | 01-Apr-22       | 151.6           | 0 AUD - Australian Dollar    | 0.00               | AM Lo        |
|                     |   |                | S               | Invoice          | 28-Sep-23    | 29-Nov-23 | 20-Oct-23       | 1,807.9         | 3 USD - United States Dollar | 0.00               | AM Lo        |
|                     |   |                | S               | Invoice          | 06-Aug-24    | 30-Oct-24 |                 | 50,074.5        | 5 AUD - Australian Dollar    | 50,074.55          | AM Lo        |
|                     |   |                | S               | Invoice          | 10-Nov-23    | 29-Jan-24 | 12-Dec-23       | 981.6           | 3 USD - United States Dollar | 0.00               | AM Lo        |
|                     |   |                | S               | Invoice          | 28-Feb-23    | 29-Apr-23 | 28-Apr-23       | 2,229.5         | 0 AUD - Australian Dollar    | 0.00               | AM Lo        |
|                     |   |                | S               | Invoice          | 31-Aug-23    | 30-Oct-23 | 22-Sep-23       | 20.0            | 0 AUD - Australian Dollar    | 0.00               | AM Lo        |
|                     |   |                | S               | Invoice          | 29-Jun-23    | 29-Aug-23 | 21-Jul-23       | 6,214.6         | 6 AUD - Australian Dollar    | 0.00               | AM Lc        |
|                     |   |                | S               | Invoice          | 28-Jul-22    | 29-Sep-22 | 04-Nov-22       | 12,938.         | 5 USD - United States Dollar | 0.00               | AM Lo        |
|                     |   |                | S               | Credit Note      | 12-May-23    | 30-Jul-23 | 25-Aug-23       | -243.5          | 7 AUD - Australian Dollar    | 0.00               | AM Lo        |
|                     |   |                | S               | Invoice          | 12-Jan-23    | 01-Apr-23 | 19-May-23       | 150.0           | 0 AUD - Australian Dollar    | 0.00               | AM Lo        |
|                     |   |                | S               | Invoice          | 28-Jul-22    | 29-Sep-22 | 06-Oct-22       | 2,845.0         | 0 AUD - Australian Dollar    | 0.00               | AM Lo        |
|                     |   |                | S               | Invoice          | 11-Aug-22    | 30-Oct-22 | 28-Oct-22       | 14,645.3        | 0 AUD - Australian Dollar    | 0.00               | AM Lo        |
|                     |   |                | S               | Invoice          | 28-Apr-22    | 30-May-22 | 01-Jul-22       | 2,913.0         | 0 AUD - Australian Dollar    | 0.00               | AM Lo        |
|                     |   |                | S               | Invoice          | 16-Feb-24    | 29-Apr-24 | 08-Mar-24       | 5,134.8         | 6 USD - United States Dollar | 0.00               | AM Lo        |
|                     |   |                | S               | Invoice          | 28-Dec-23    | 29-Feb-24 | 02-Feb-24       | 1,890.0         | 0 AUD - Australian Dollar    | 0.00               | AM Lc        |
|                     |   |                | S               | Invoice          | 21-Jun-23    | 29-Aug-23 | 14-Jul-23       | 5,358.0         | 0 AUD - Australian Dollar    | 0.00               | AM Lo        |
|                     |   |                | S               | Invoice          | 10-May-24    | 30-Jul-24 | 31-May-24       | 7,980.9         | 0 AUD - Australian Dollar    | 0.00               | AM Lo        |
|                     |   |                | S               | Credit Note      | 16-Aug-22    | 30-Oct-22 | 28-Oct-22       | -111.4          | 2 AUD - Australian Dollar    | 0.00               | AM Lo        |

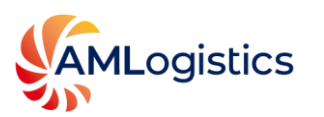

## Reports

Allows "Master Users" to manage reports. This function requires configuration by AML for each Master User.

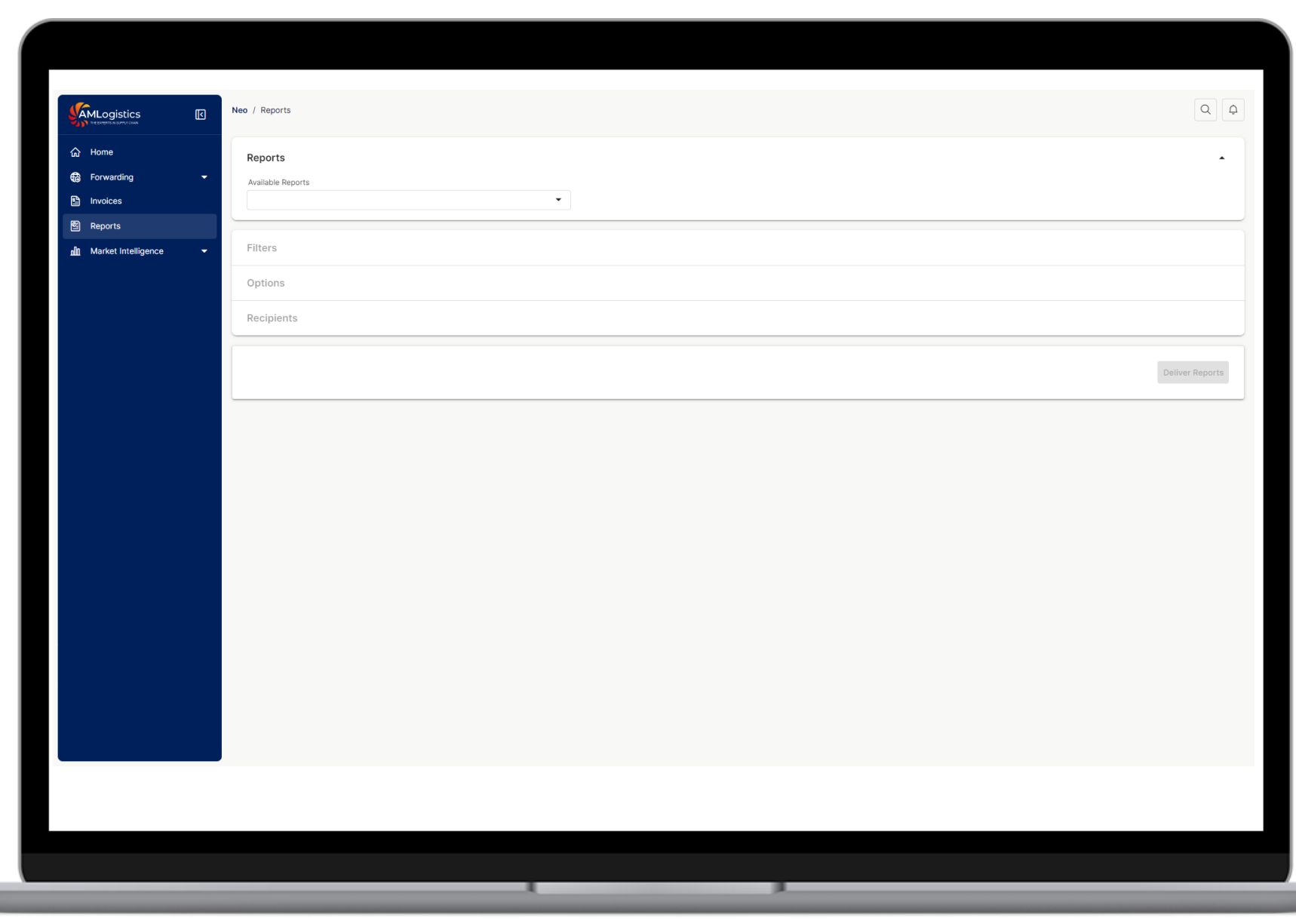

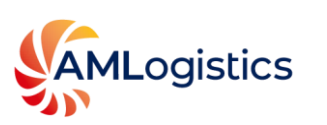

# Market Intelligence

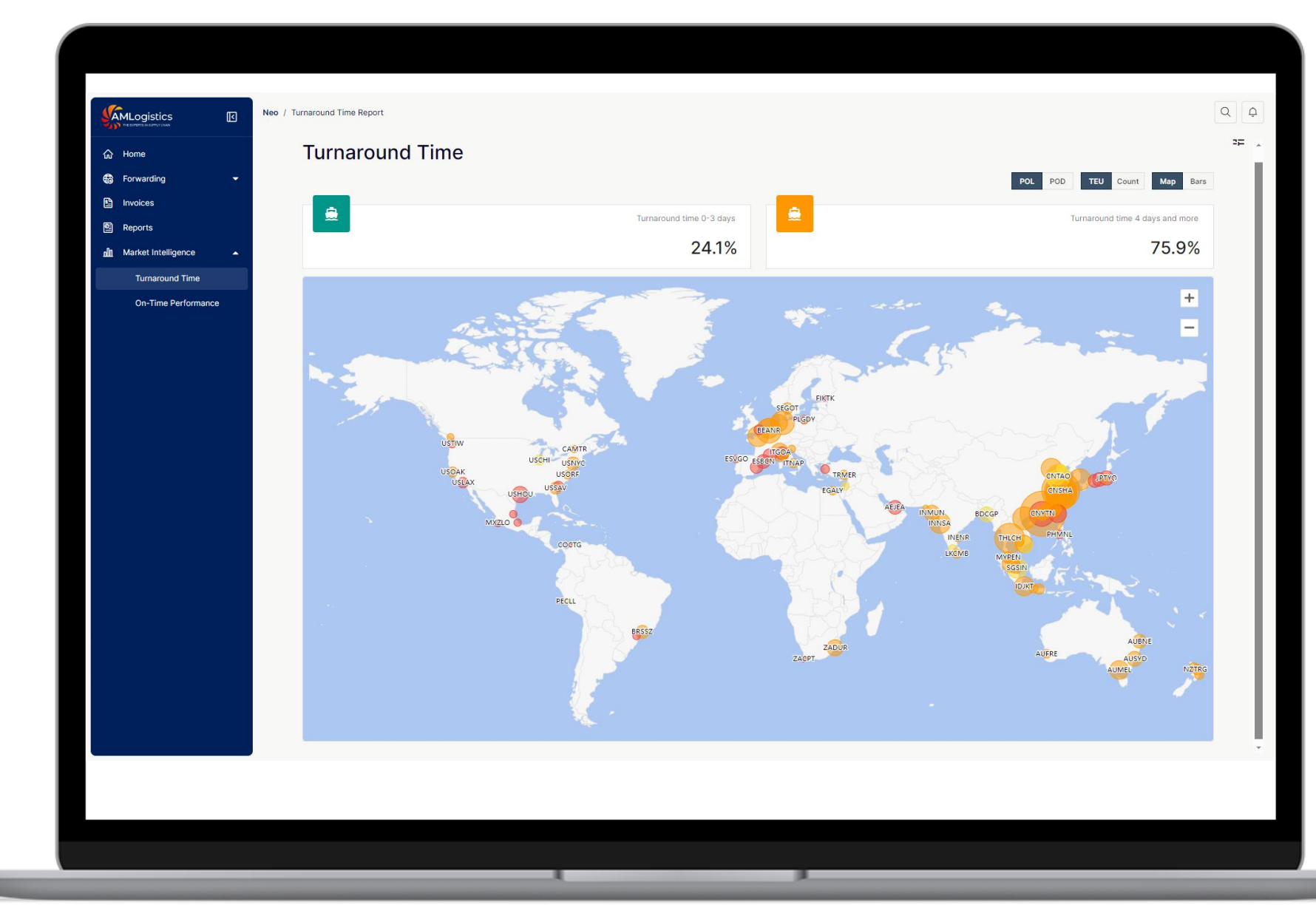

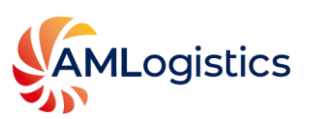

#### **Turnaround Time and On-Time Performance**

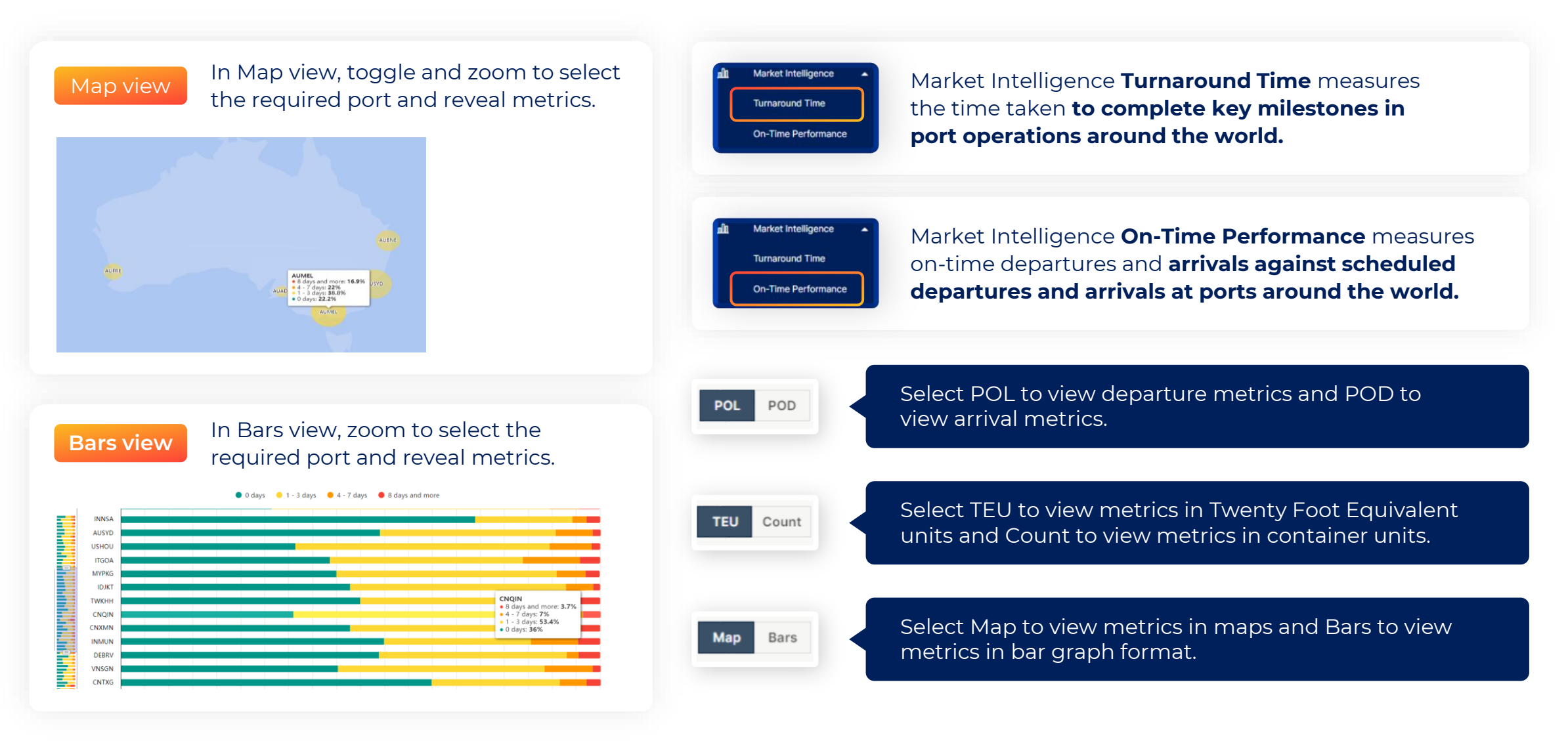

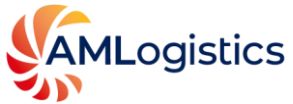

# Customise Search Filters

| Default 🛇                 |                              |                       |                      |                                   |
|---------------------------|------------------------------|-----------------------|----------------------|-----------------------------------|
| Save Current              | elect the Filters drop       | down, then cho        | ose "Default.        | П                                 |
| Meser Current             |                              |                       |                      |                                   |
| Manage Filters            |                              |                       |                      |                                   |
| ∀ Filters     ✓     Shipm | ent ID 👻 Container No. 👻     | Order Number 🔻        | ETD (Load Port T     | rime) ▼ ETA ▼ Origin ▼ Destinatio |
| Filters                   |                              |                       | And Or               |                                   |
| Shipment ID               |                              | •                     | ×                    | Select "Filters," customize, a    |
| And Container No.         | ▼ has ANY word STARTING with | •                     | ×                    | then choose "Save Current."       |
| I And Order Number        | has ANY word STARTING with   | •                     | ×                    |                                   |
|                           |                              |                       |                      |                                   |
| ∀ Filters                 | oment ID 👻 Container No. 👻   | Order Number 👻        | ETD (Load Port Time) | ETA      Origin      Destination  |
|                           |                              | Order Number          |                      |                                   |
|                           |                              | has ANY word STARTING | with 👻               | Select one or multiple filters    |
|                           |                              |                       |                      | and enter search criteria to      |
|                           |                              | Clear                 | Apply                | display shipments.                |
|                           |                              |                       | . 4616-13            |                                   |

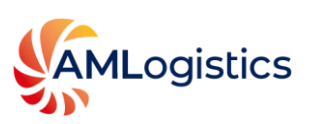

#### **Customise Columns**

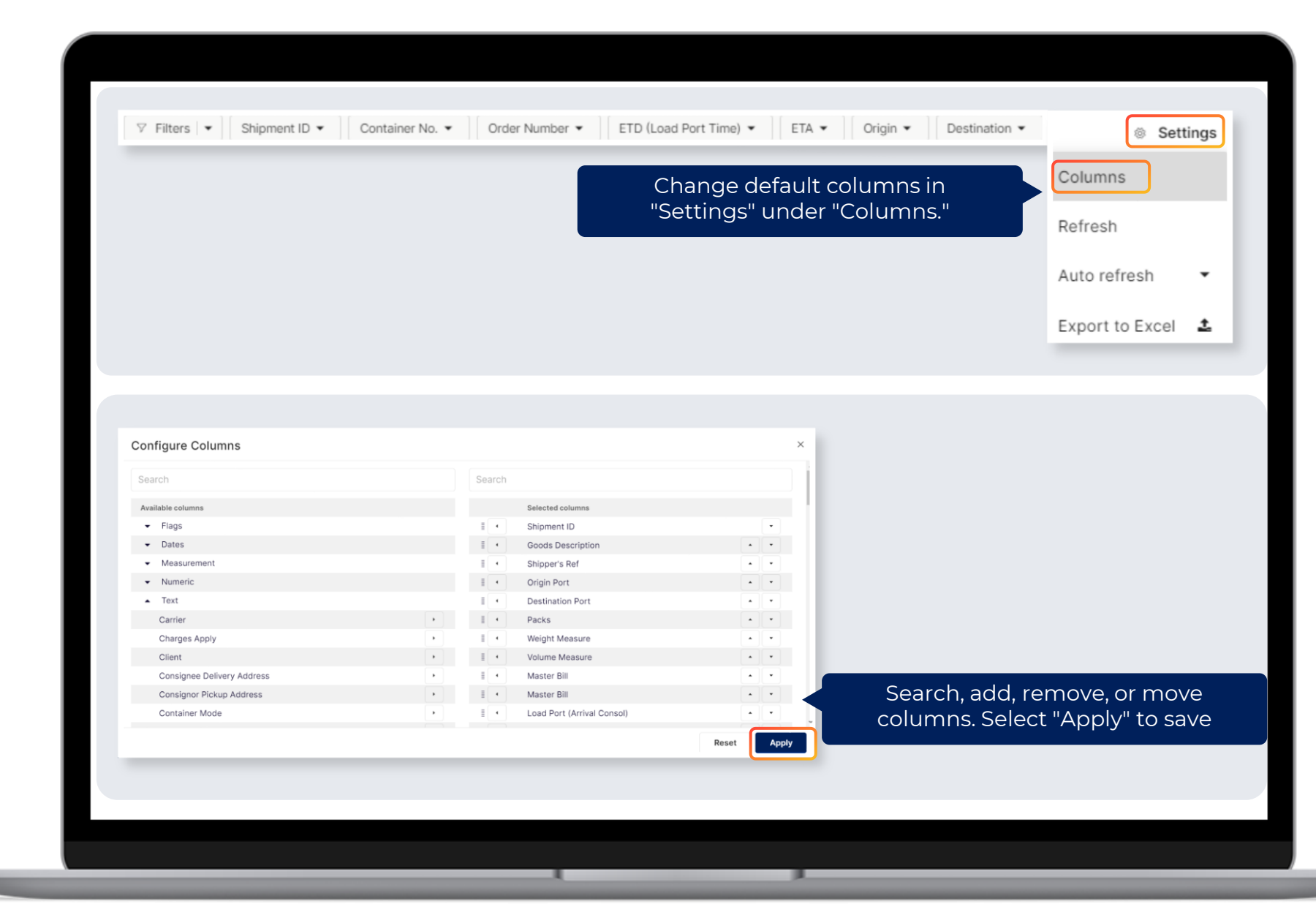

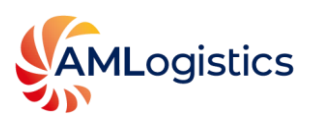

#### **Dark Mode View**

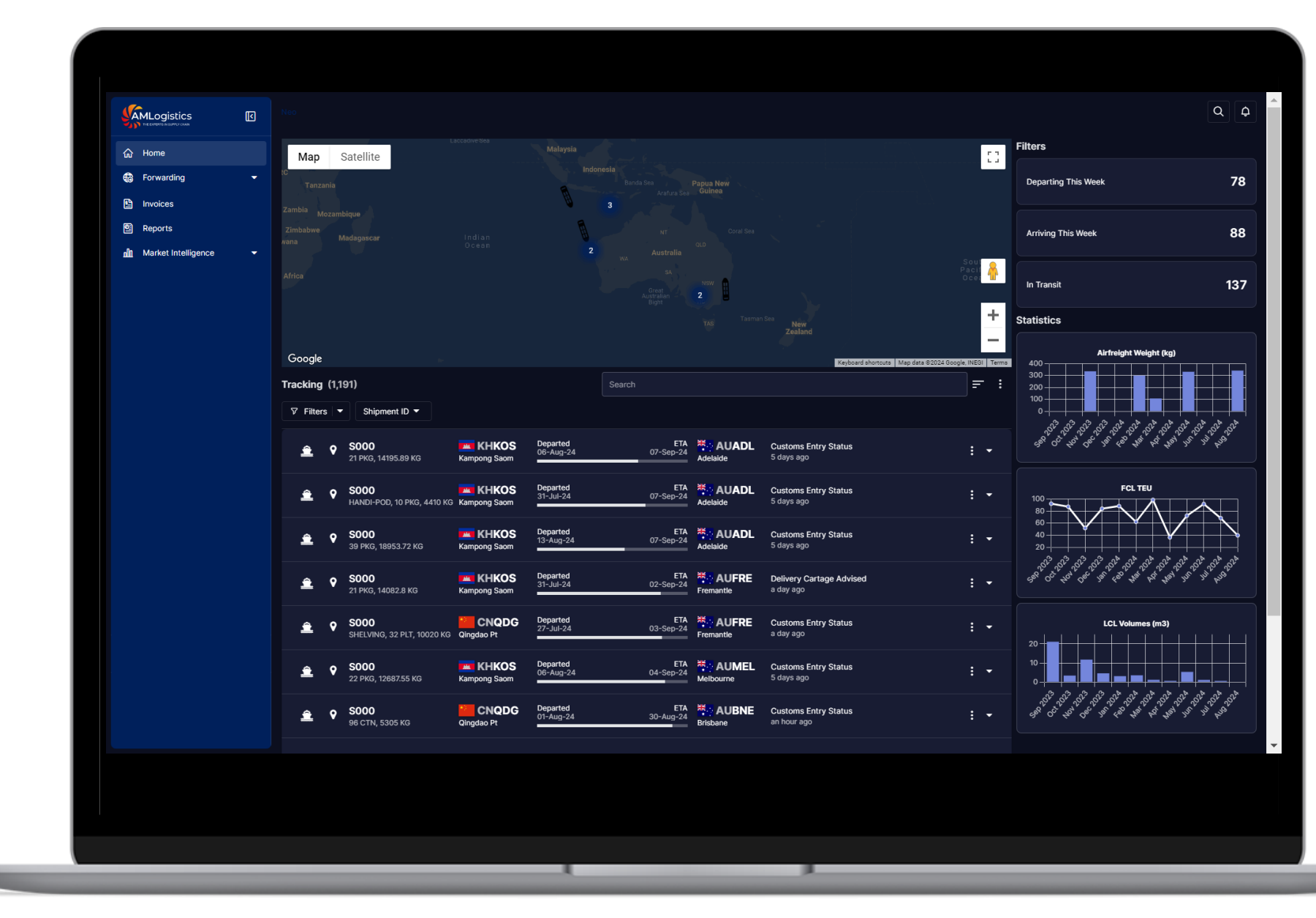

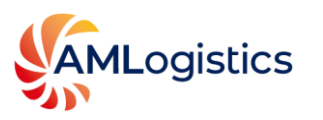

#### **Smart Phone and Tablet View**

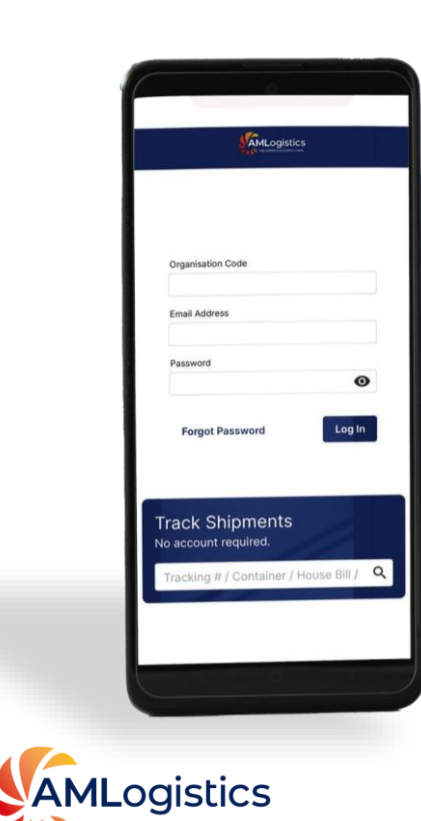

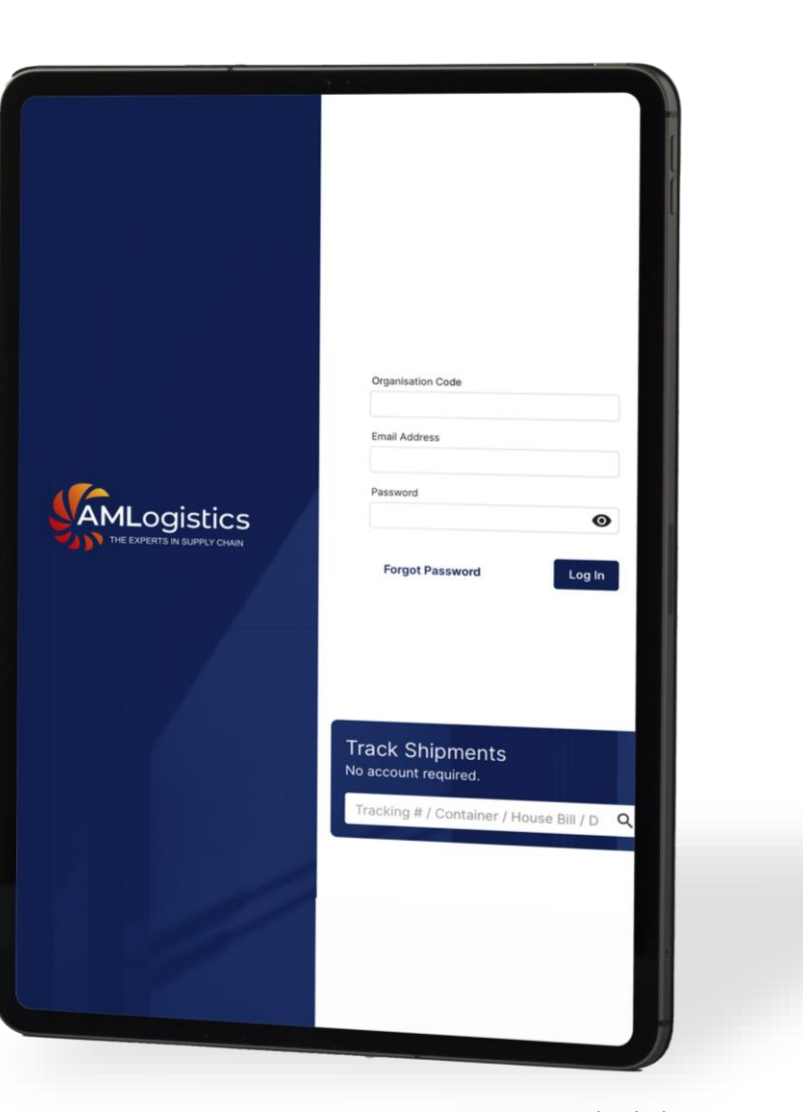

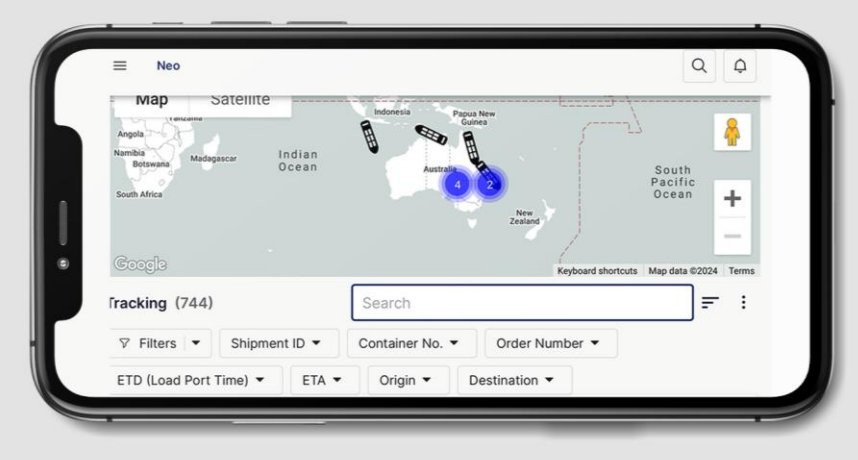

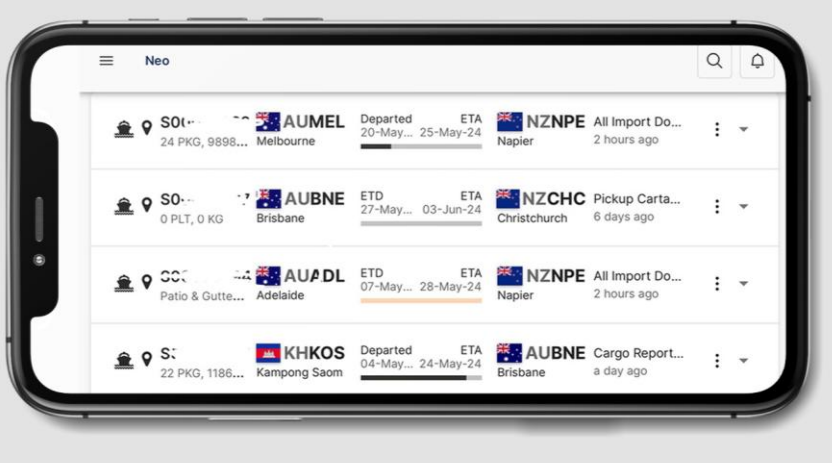

| ilters              |    |
|---------------------|----|
| Departing This Week | 11 |
| Arriving This Week  | 24 |
| In Transit          | 59 |

www.amlogistics.com.au

#### Additional Features (on request)

Additional features and modules are available for configuration on request.

#### This includes

- Integration
- 🥝 Quotes
- Bookings
- SKU Order Management

- Warehouse
- Customs
- Shipping Lines
- Oransport modules

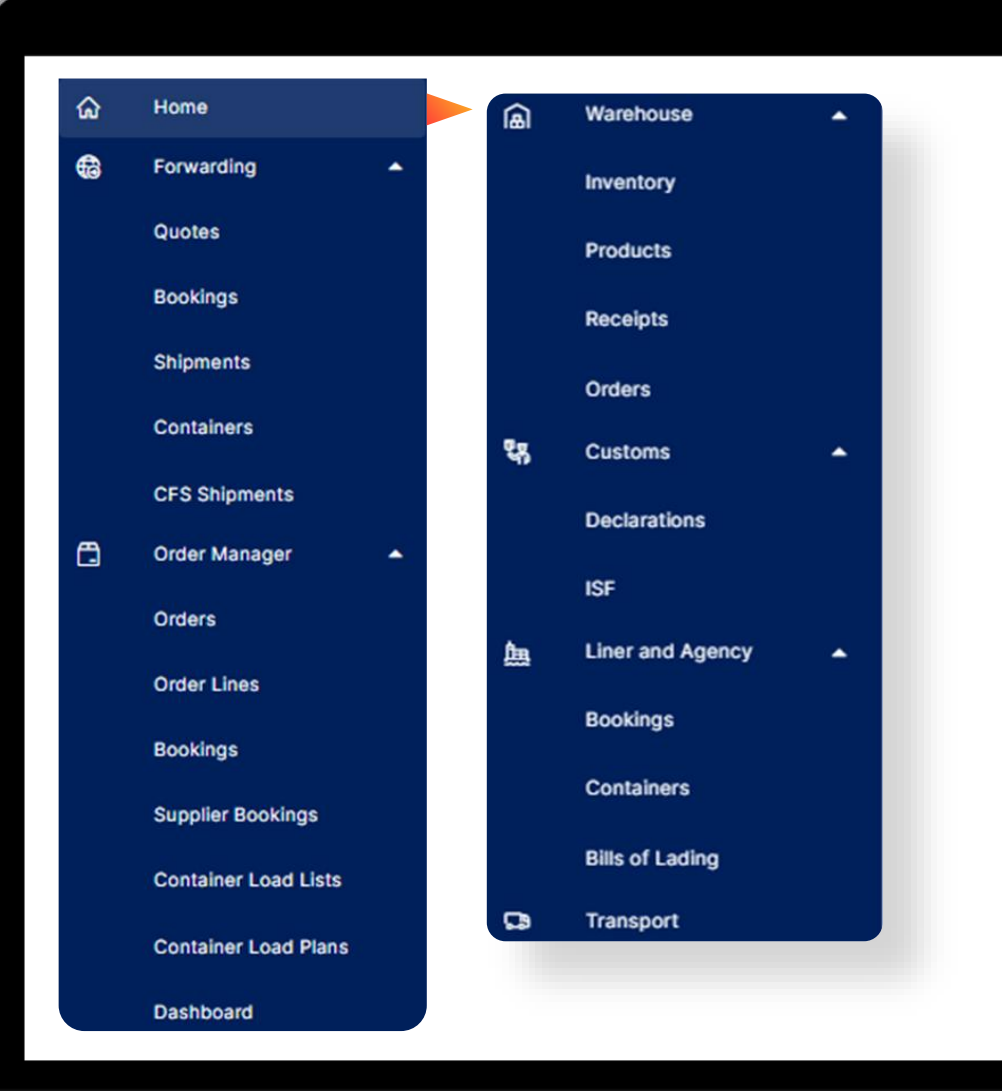

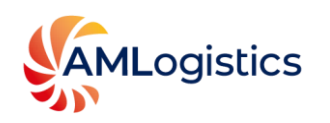